# 报考缴费票据获取说明

1. 使用微信扫一扫, 扫描以下微信小程序二维码:

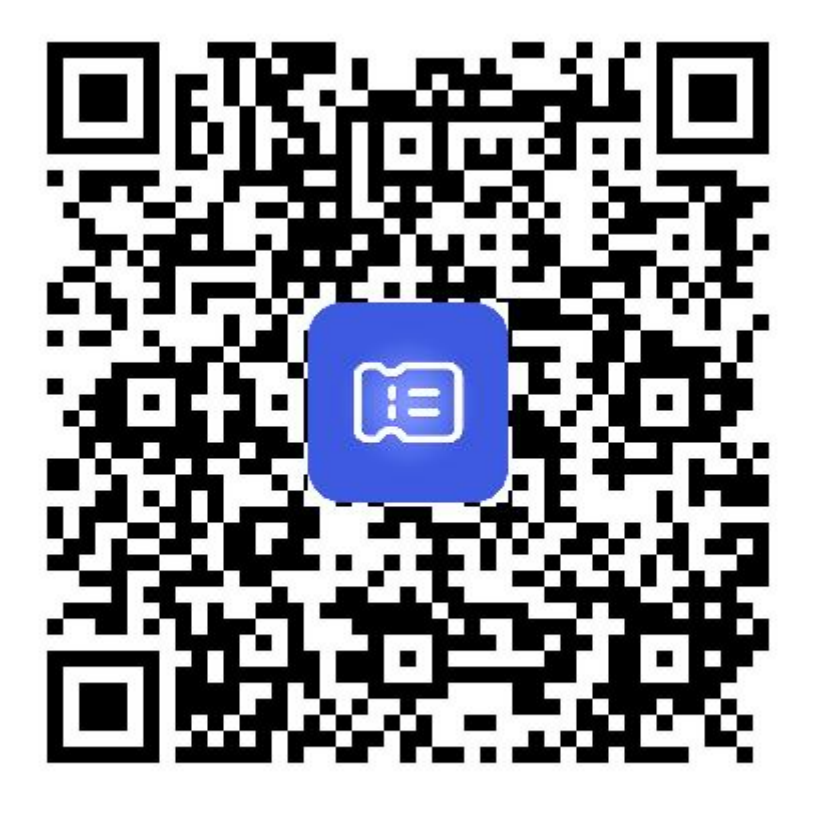

扫一扫,进入小程序

### 2. 注册登录

首次进入电子票夹小程序时会进入登录页。首次注册时 需查看用户注册协议,隐私政策协议,点击【用户注册协议】 【隐私政策】查看协议内容,点击勾选即表示同意协议内容。

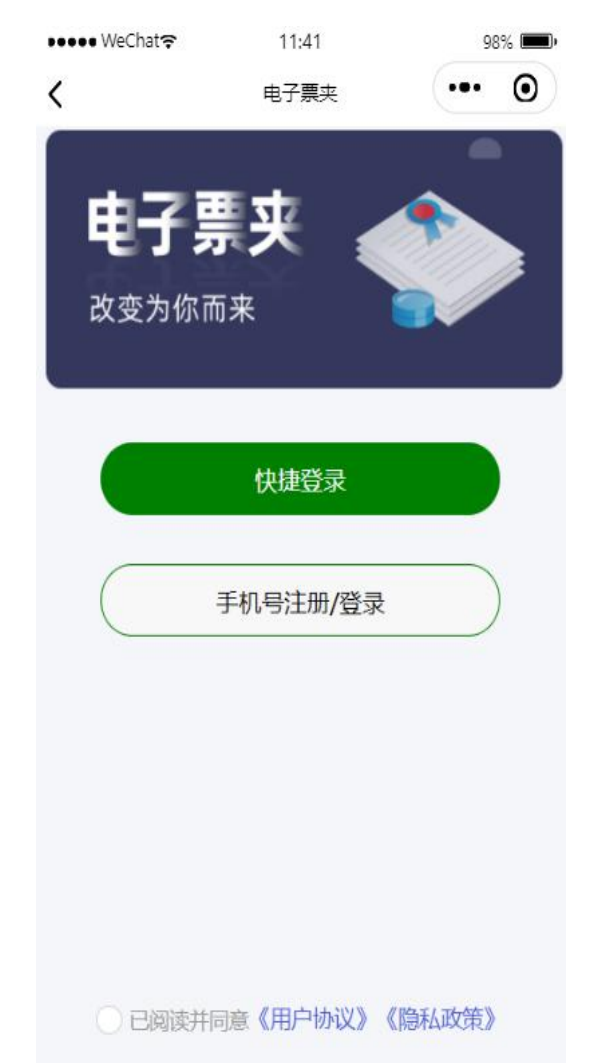

### 2.1 微信用户快速登录

点击【快捷登录】按钮,即可完成微信用户快速登录,跳 转小程序主页面。

## 2.2 手机号注册登录

点击登录主页中的【手机号注册/登录】按钮,弹出"注册/登录"页,输入手机号,点击【获取验证码】,用户输入 验证码后点击【登录】按钮,完成手机号登录操作。

| 9:50 <b>≁</b><br>< 注册/登录 |                         | .ı∎ 4G ■<br>☆ ··· ⊗ |
|--------------------------|-------------------------|---------------------|
|                          |                         | ]                   |
|                          | 电 <b>于</b> 录<br>请输入手机号码 | **                  |
| $\bigcirc$               | 请输入图形验证码                | Dan                 |
| A                        | 请输入验证码                  | 获取验证码               |

### 2.3 欢迎页

首次登录电子票夹会进入欢迎页,欢迎页面主要有自动 收票、报案提醒的按钮,点击页面开始使用提示微信授权提 醒,允许即可开通【自动收票】【报案提醒】,请开启自动 收票功能。

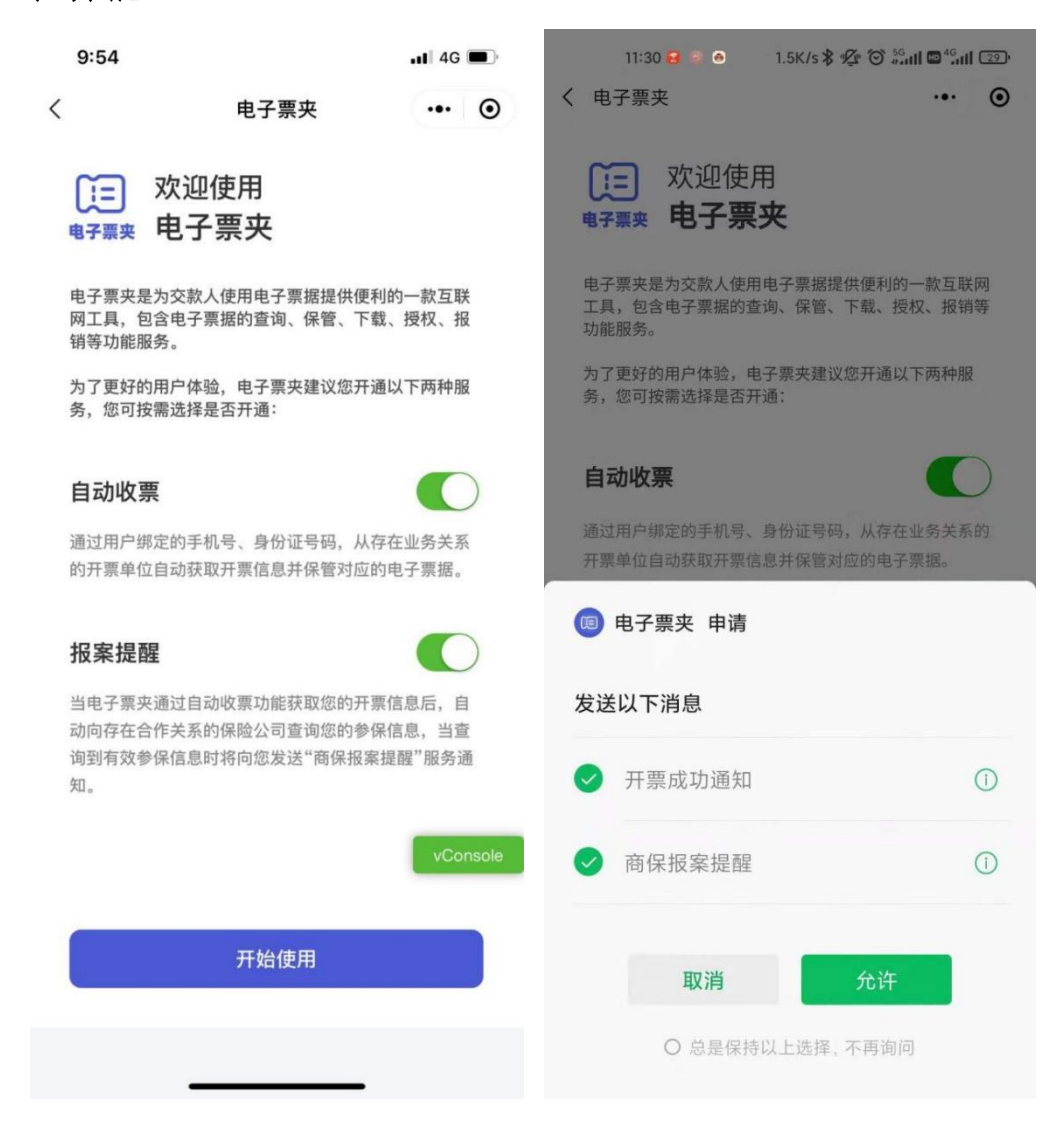

## 2.4 首页

进入首页后如图所示:

| 6:16                             | 6:16 |               | <b>::!!!</b> 4G 🔳 ) |  |  |
|----------------------------------|------|---------------|---------------------|--|--|
|                                  | 首页   |               | ••• •               |  |  |
| <b>电子票夹</b><br><sub>改变为你而来</sub> |      |               |                     |  |  |
| 2.5                              | 票据   | 服务            |                     |  |  |
| <u> </u>                         | 2    | ¥             |                     |  |  |
| 扫码查票                             | 手工查票 | 预交金           | 票据报销                |  |  |
| 我的单位                             |      |               | 更多〉                 |  |  |
| 北京天坛医院                           |      | 大同市招生≉<br>理中心 |                     |  |  |
| ◆ ) 可帮您自动归集票据, 去票夹看看吧!           |      |               |                     |  |  |
| 2                                |      |               |                     |  |  |
|                                  | 130  |               | vConsole            |  |  |
| ~                                | 已实名  | i,ki∓ ▶       | 0                   |  |  |
| <b>(小)</b><br>首页                 | 展    | 三<br>央        | <b>送</b><br>我的      |  |  |

### 2.5 实名认证

在首页中点击【马上实名认证,便享更轻松的归集方 式】,跳转至认证界面。点击【开始拍照识别】按钮,根据 提示对考生身份证进行拍摄,识别身份证信息。识别成功后, 自动填充真实姓名和身份证号。点击【确认】后,完成实名

# 认证。

| 5:10             |                     | .ıI 중 ■) | 5:14 |      | .ıl 🗢 🗩  |
|------------------|---------------------|----------|------|------|----------|
| <                | 实名认证                | ••• •    | <    | 实名认证 | ••• •    |
| 身份证照片仅<br>夹不保存此照 | 用于识别您的姓名、身份ì<br>片信息 | 证号码, 电子票 |      |      |          |
| г                |                     | ī        |      |      |          |
| L                |                     | L        |      | 认证成功 |          |
| -                | 请拍本人身份证识别           | 1        |      | 确认   |          |
| 需拍摄              | 身份证人像信息页进行实         | 名认证      |      |      |          |
|                  | 开始拍照识别              |          |      |      |          |
|                  |                     |          |      |      |          |
|                  |                     |          |      |      |          |
|                  |                     | vConsole |      |      | vConsole |
|                  |                     |          |      |      |          |
|                  |                     |          |      |      |          |

## 3 票夹

实名认证后,在首页下方点击票夹。

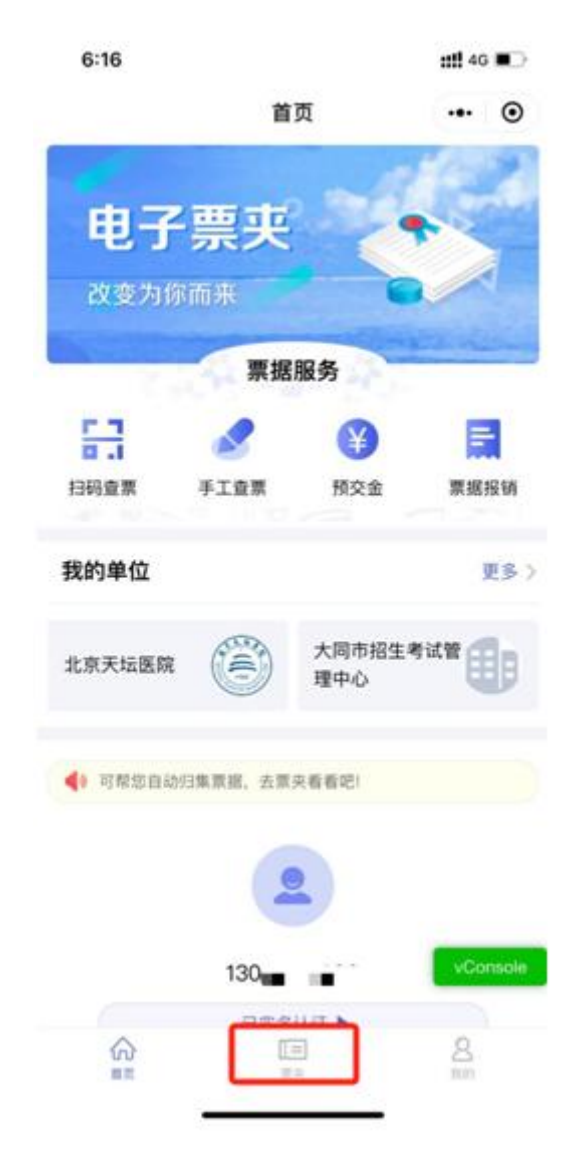

## 3.1 隐私协议弹窗

首次进入票夹首页,会弹出【隐私政策】协议弹窗,如 图所示:

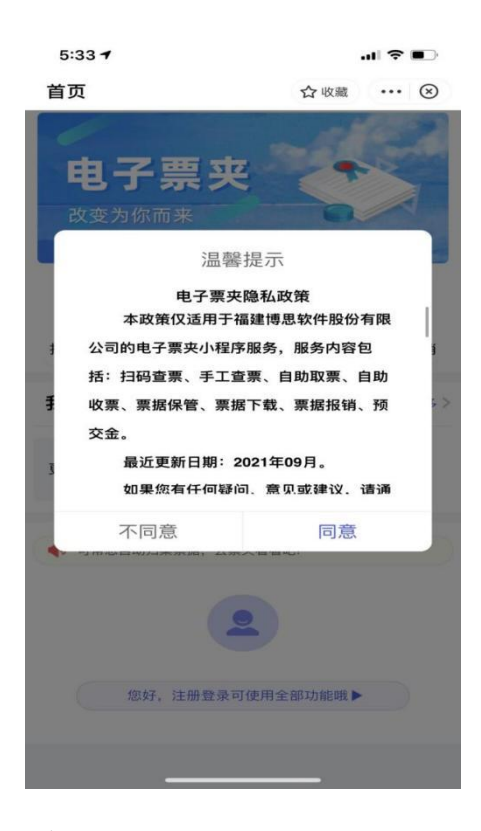

同意后进入票夹页:

| 票夹             |          | (e        | ••     | 0    |
|----------------|----------|-----------|--------|------|
| Q.开原单位/        | 交款人/身份证  | 9/期据号码/金目 | nig st |      |
| 京振典型・          | 开禁日期 -   | 批量发邮箱 🖂   |        | 朝助⑦  |
| 部结果>>          | 近三个月 财政中 | H子展識 ×    |        |      |
| <b>0</b> 2     | R        |           | 205    |      |
| 交款人:<br>票据号码:0 | E ,      |           |        | NR:  |
| 原据类型:          |          |           | ¥ 27   | 5.00 |
|                | CADAKS   |           |        |      |
|                | Canaci   |           |        |      |

票夹页展示已保存至电子票夹的票据,点击票据可查看 该票据详情。

### 3.2 票据详情

票据详情展示税务电子发票和财政电子发票的票据信息,包含:开票单位、票据代码、票据号码、校验码、开票 日期、交款人、金额合计和备注信息。

| 〈 票据词  | 票据详情       |      |      |
|--------|------------|------|------|
|        | 财政电子票据     |      |      |
| 开跟单位   | REPORT     |      |      |
| 原据代码   | 1808/028   |      |      |
| 票据号码   | 00710-0017 |      |      |
| 校验码    | adilii     |      |      |
| 开原日期   | 2011-18-04 |      |      |
| 交款人    | 刑罪罪        |      |      |
| 金额合计   | 275.00元    |      |      |
| 备注     |            |      |      |
| 查看电子票  | ]          |      |      |
| 发送给他人  |            | 对方手机 | 4月 : |
| 转发给微信女 | 子友         |      | s    |
| 推送到所属相 | 几构         |      | 3    |
| 显示二维码  |            |      |      |

## 3.3 查看电子票

票据详情页点击【查看电子票】,展示电子票据图片并显示【票据下载】、【发送至邮箱】按钮。点击票据放大显示票据图片。

| く电子票预览                                                                                                    | ••• •                               |
|----------------------------------------------------------------------------------------------------|-------------------------------------|
| Ахарана Солона Солон | 1<br>全変 (木)<br>本法<br>75.00<br>低表人:町 |
| 票据下载                                                                                                    |                                     |
|                                                                                                    |                                     |
|                                                                                                    |                                     |
|                                                                                                    |                                     |

### 3.3.1 票据下载

点击【票据下载】后,进入下载票据页:

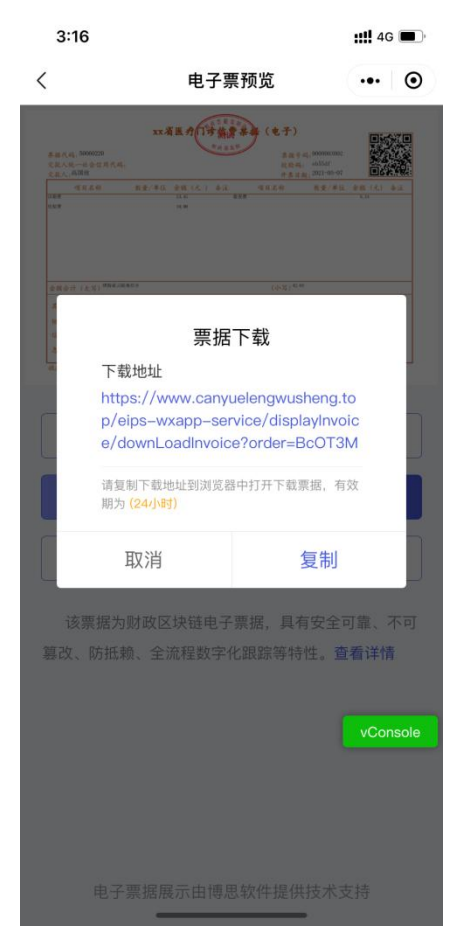

点击【复制】,通过浏览器打开,即可下载票据。

### 3.3.2 发送至邮箱

点击【发送至邮箱】按钮,弹出发送至邮箱提示框,录 入邮箱后,点击【发送】,可以发送到用户的邮箱,发送成 功后会记录本次发送的邮箱,下次再次发送时可直接使用。